## SF STATE BENEFITS CSU MOVEit FILE UPLOAD PROCESS (COVID -19)

Please use the below process to upload your documents to the SF State Benefits team.

## Instructions

- 1. Log in to https://transfer.data.calstate.edu/ using SF State credentials
- 2. Will be taken to a CSU MOVEit page

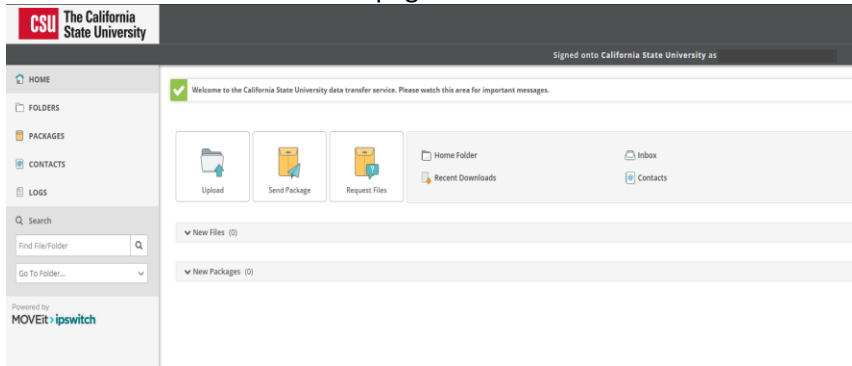

3. Select "Send Package"

| CSU The California<br>State University |                                                                                                    |
|----------------------------------------|----------------------------------------------------------------------------------------------------|
|                                        | Signed onto California State University as                                                                                                    |
| 🖸 НОМЕ                                 | Velcome to the California State University data transfer service. Please watch this area for important messages.                                                                                                    |
| D FOLDERS                              |                                                                                                    |
| PACKAGES                               |                                                                                                    |
| CONTACTS                               | I Expected from the first sector of the first sector of the first |
| E LOGS                                 | Upload Send Package Request Files                                                                                                    |
| Q Search                               | v Nav Flor (f)                                                                                                    |
| Find File/Folder Q                     | * (NOT) SAL (9)                                                                                                    |
| Go To Folder 🗸                         | ♥ New Packages (0)                                                                                                    |
| Personal by                            |                                                                                                    |
| 202 Et <b>3 (68</b> 200)               |                                                                                                    |
|                                        |                                                                                                    |
|                                        |                                                                                                    |

- 4. To: Enter erickaj@sfsu.edu; Your Benefits Analyst (Benefits Directory)
- 5. **Subject** "**Document(s**)" type. For ex. Enrollment, Retirement, DEV, HCRA/DCRA, etc...
- 6. Note: Your name, SF State ID, type of document submitted, and contact information
- 7. Upload or "Drag& Drop" documents
- 8. Select "Delivery Receipt" under "Options" section
- 9. You may select "Check Recipients" to validate Benefits staff emails
- 10. Send

If you encounter an error message, you may need to clear your browser cache.

Below is a link to assist with clearing browser cache, if needed.

How To Clear My Cache - This guide covers all browsers.